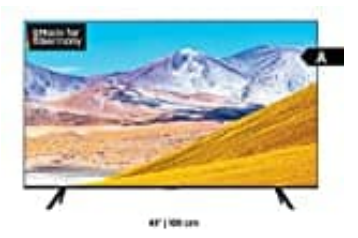

## Samsung TU8079

## Samsung TV mit Ring Klingel verbinden

- 1. Installiere zunächst nach Anleitung die Ring Klingel.
- 2. Lade und installiere die SmartThings App von Samsung. Richte diese ein, d. h. erstelle einen Account. Diesen benötigen wir später.
  - SmartThings App für Android • SmartThings App für iOS

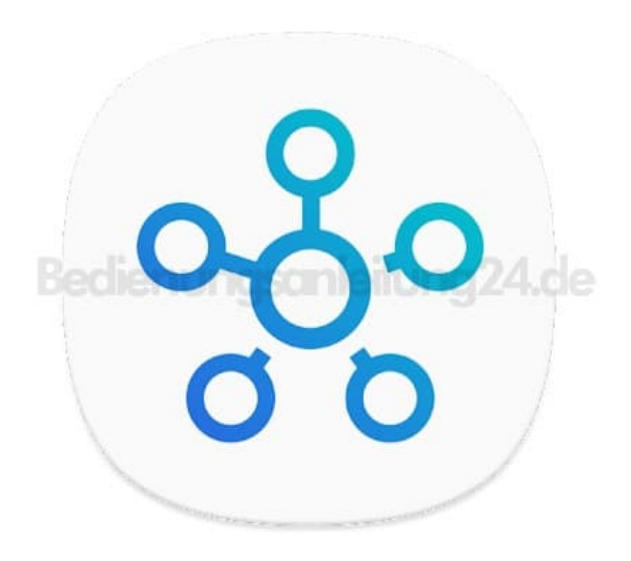

3. Öffne die App und tippe auf "+"

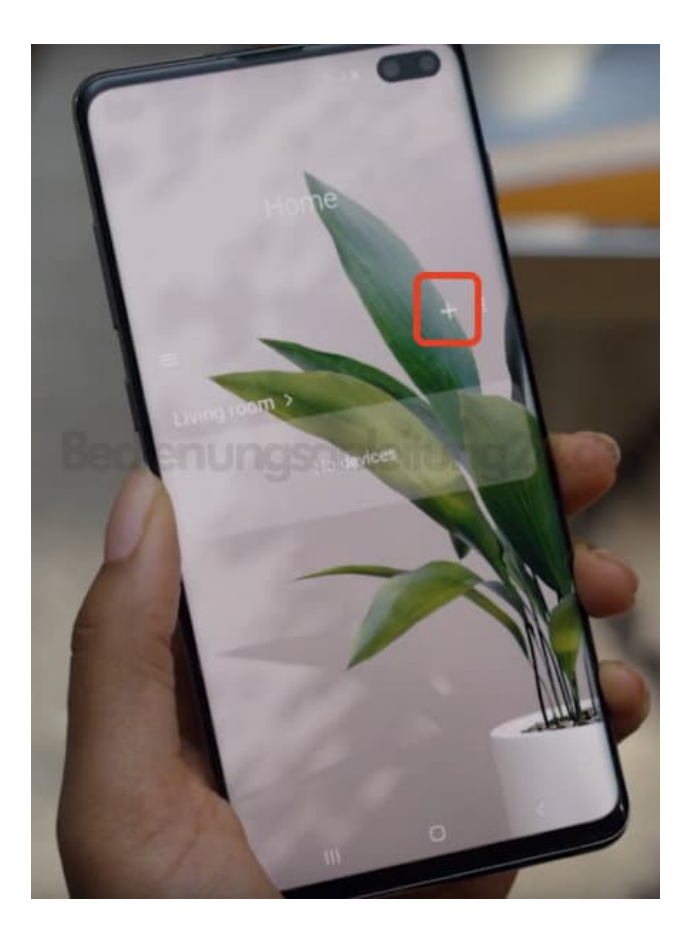

4. Wähle jetzt "Device/Gerät".

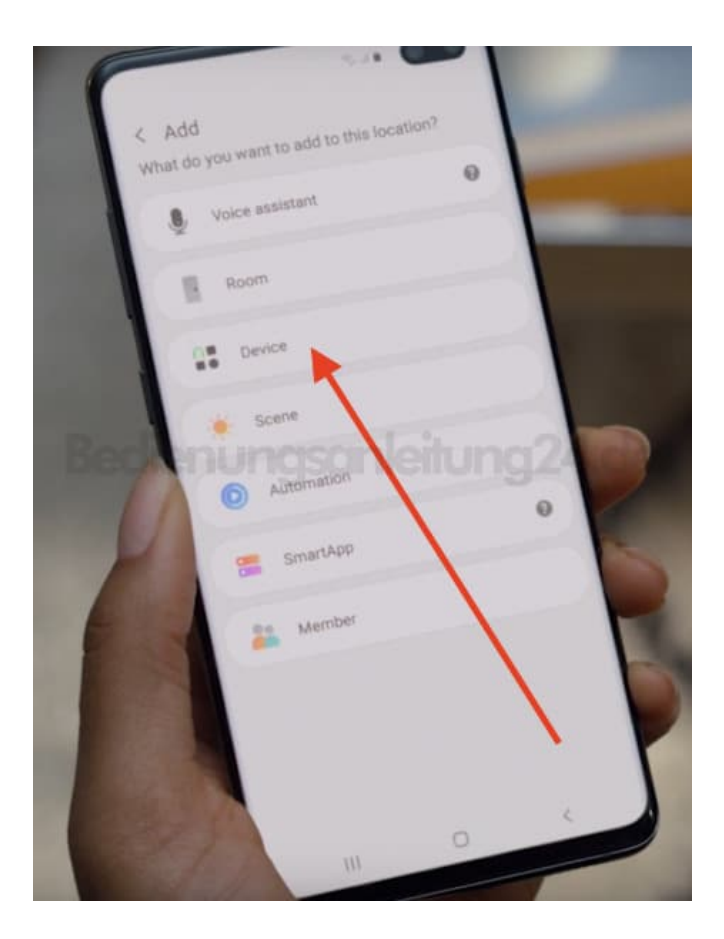

5. Suche in der Liste nach "RING" und tippe es an.

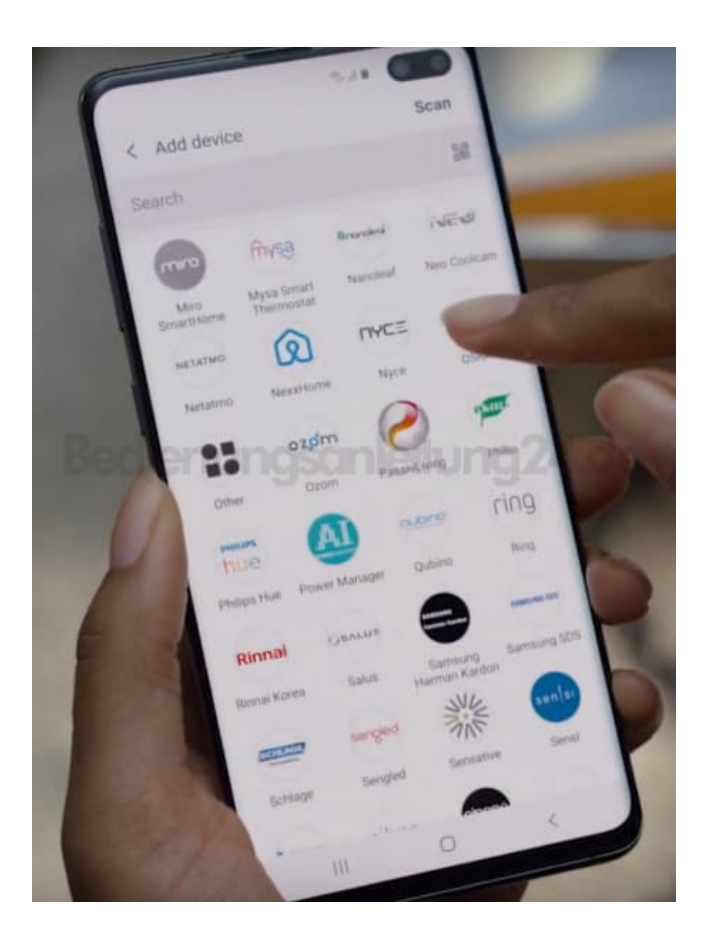

6. Wähle "Doorbell/Türklingel"

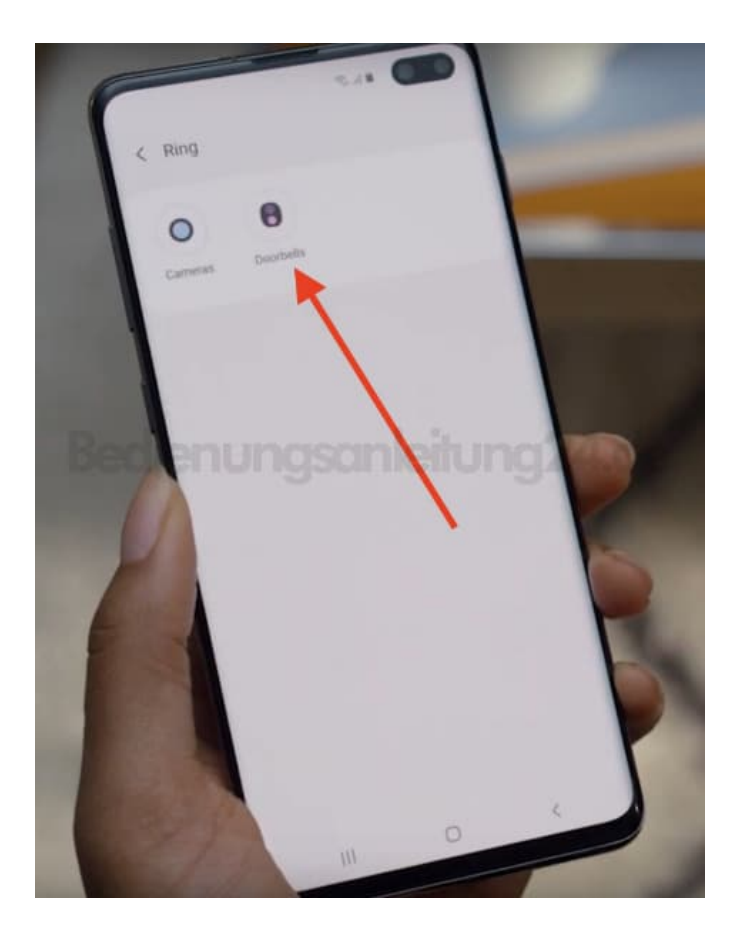

7. Wähle die Location und den Raum aus, wo der Fernseher steht (bzw. zugeordnet ist). Tippe anschließend auf **"Next/Weiter"**.

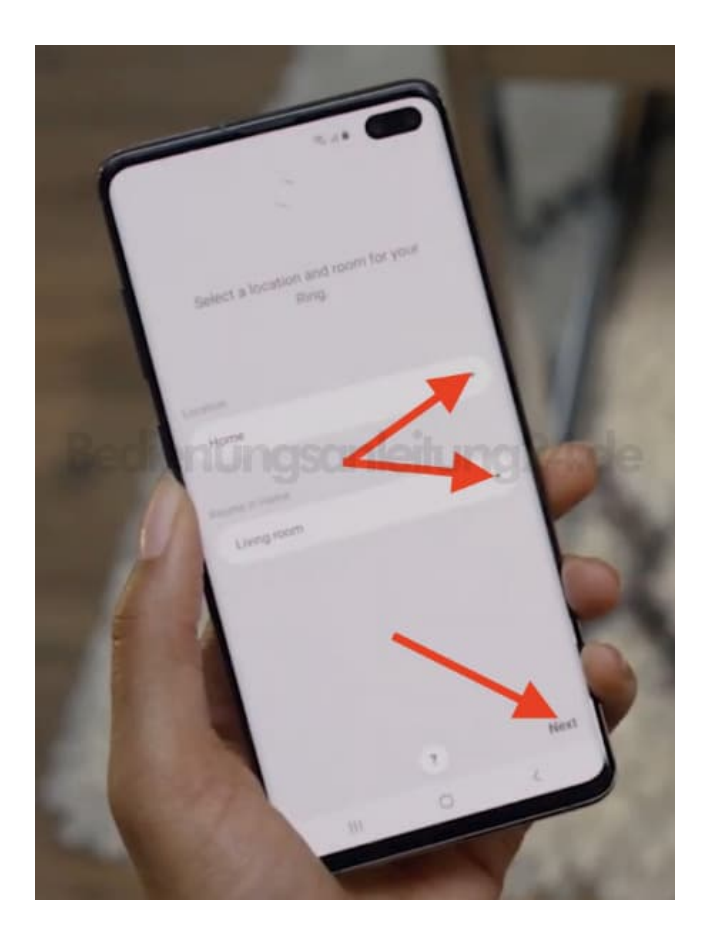

8. Tippe auf die Authorisierung.

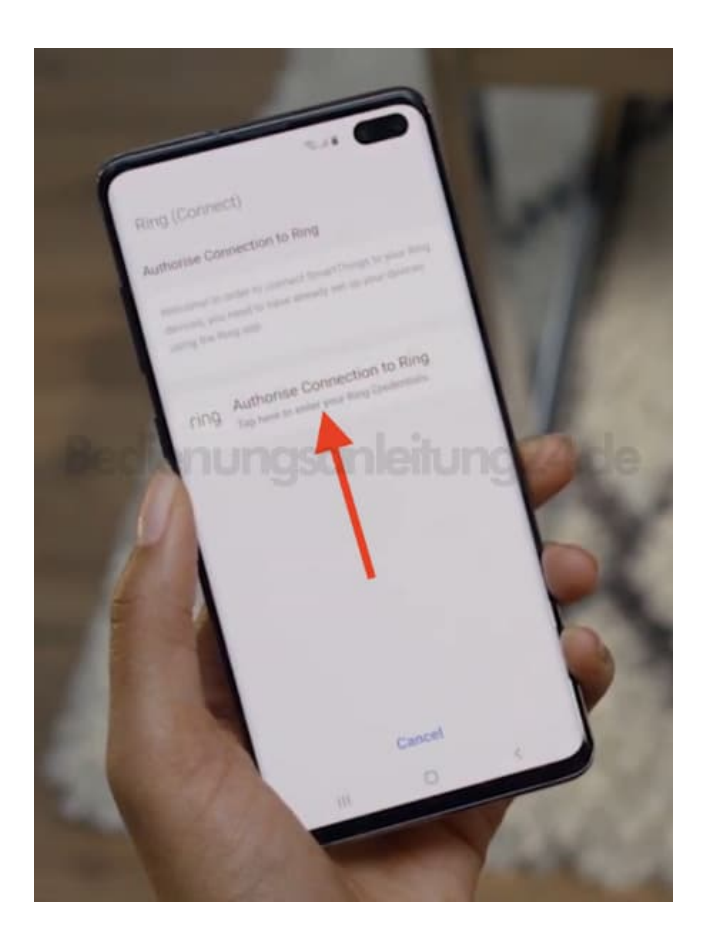

9. Logge dich nun mit deinem RING-Account ein.

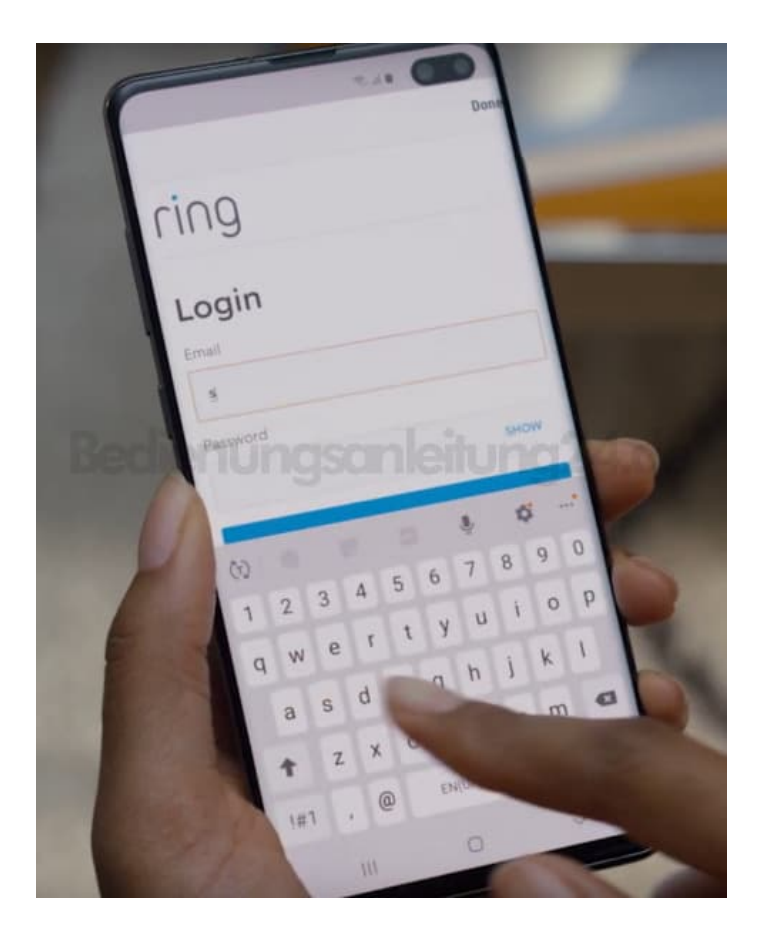

10. Tippe anschließend auf "Authorize/Authorisieren".

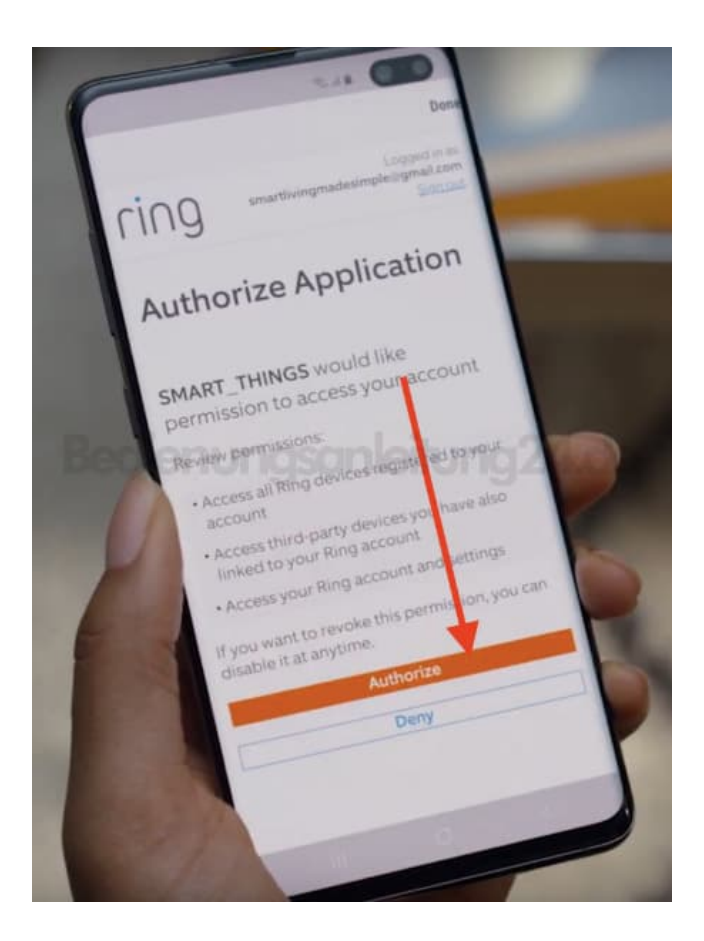

11. Bestätige das Ganze nun mit "Done/Fertig".

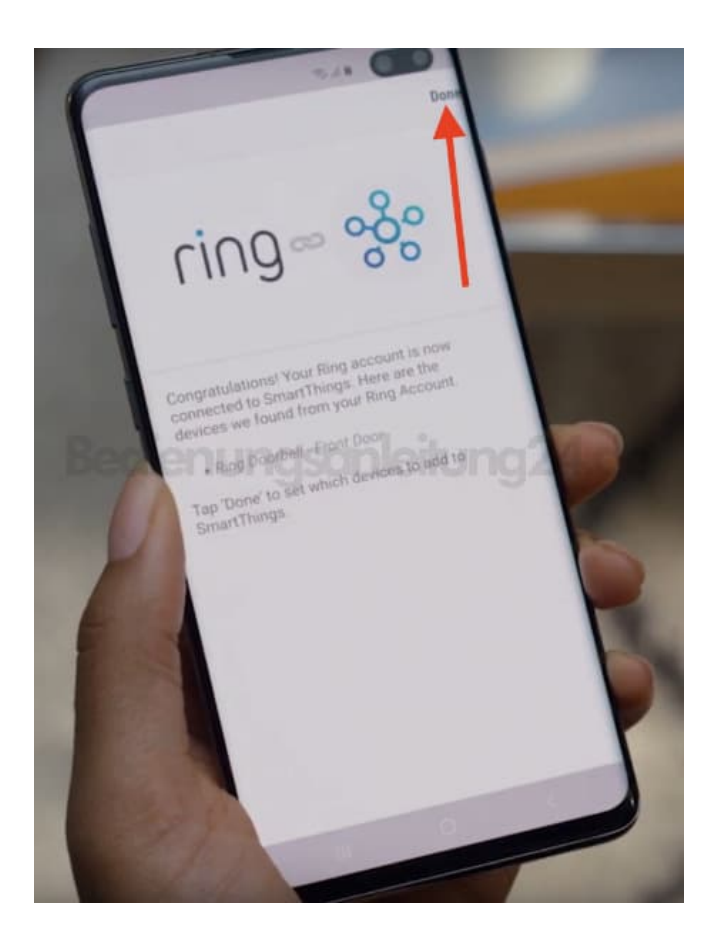

- 12. Jetzt geht es an den Fernseher. Öffne dort SmartThings und tippe oben auf **"Account"**.

| SmartThings |                     |   | <b>2</b> 8 |
|-------------|---------------------|---|------------|
|             | in t devices the sh |   |            |
| Bediei      | sonle               |   | 24.de      |
|             |                     |   |            |
|             | -                   | - |            |

13. Melde dich mit deinen Daten an.

Wähle dein vorhandenes Konto, Anmelden oder, wenn noch gar nichts registriert ist, dann "Create Account/Account erstellen".

Da wir in Schritt 2 aber die App bereits installiert und eingerichtet haben, wähle deinen Account oder auch "Sign In/Einloggen".

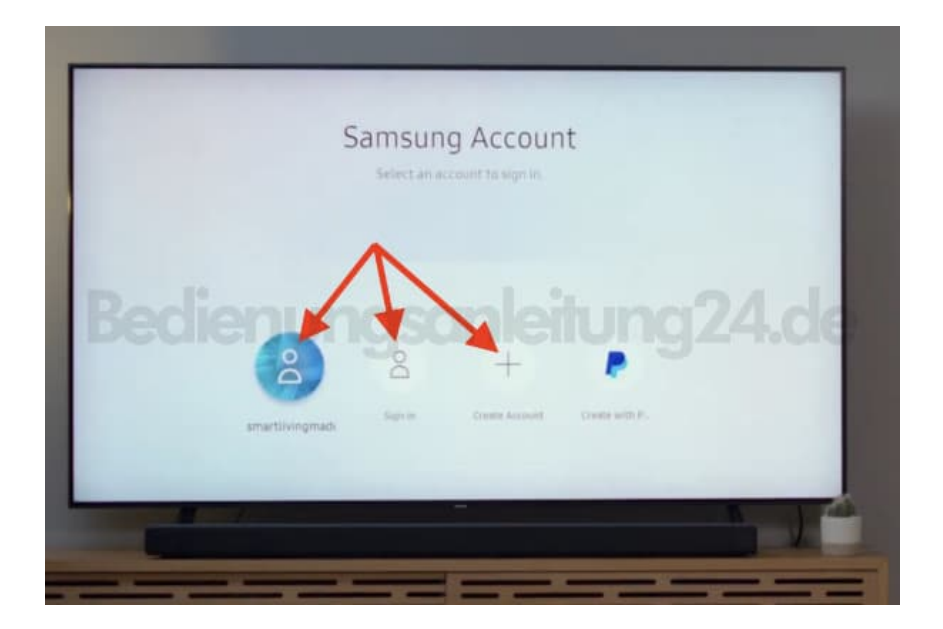

14. Anschließend Tippst auf das Zahnrad Symbol (Settings/Einstellungen):

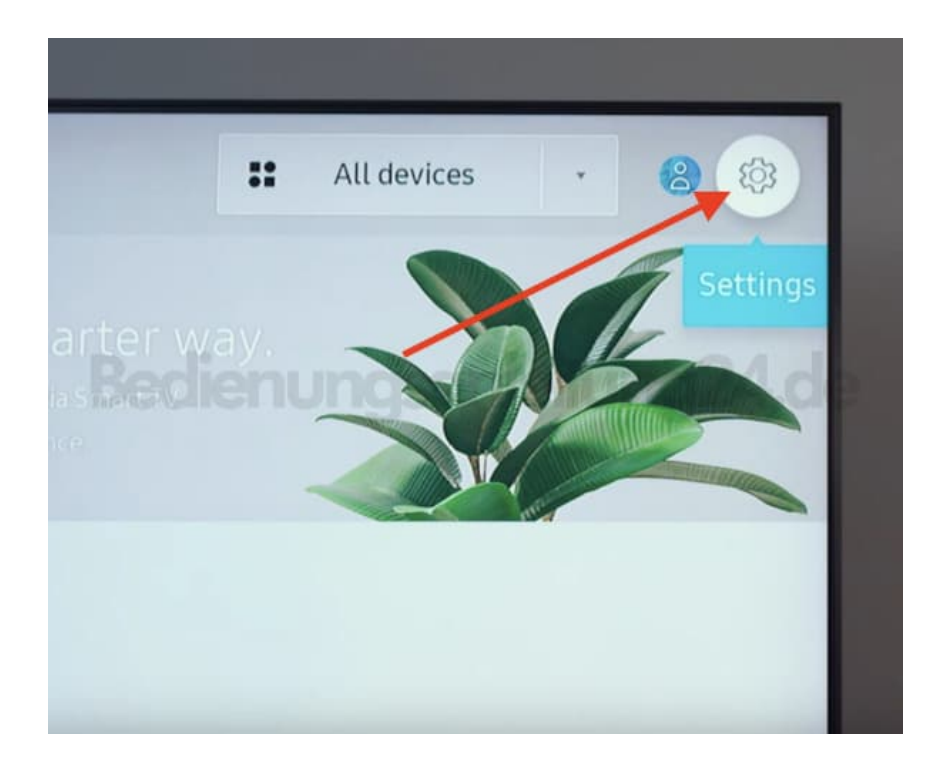

15. Wähle "Notification/Mitteilung" aus.

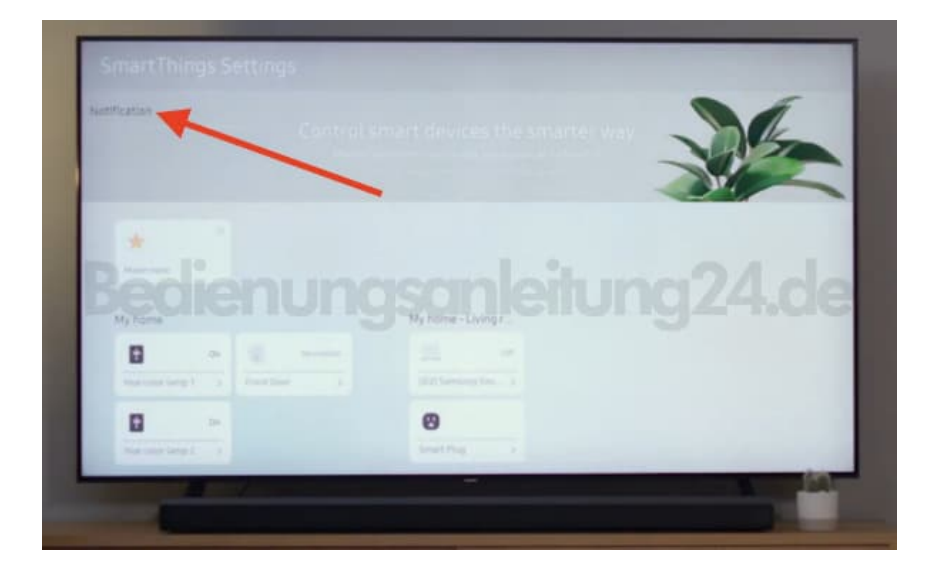

## 16. Aktiviere "RING".

| Net/Fication | θ | Frant Down | O Mater | 0 |
|--------------|---|------------|---------|---|
|              |   |            |         |   |
|              |   |            |         |   |
|              |   |            |         |   |
|              |   |            |         |   |

17. Ab jetzt wird dir die das Bild der RING Kamera auf den Fernseher übertragen.

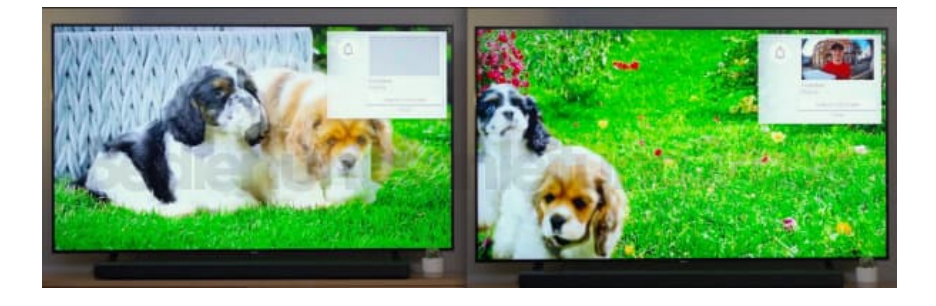

Diese PDF Anleitung wurde bereitgestellt von Bedienungsanleitung24.de Keine Haftung für bereitgestellte Inhalte. Die Richtigkeit der Inhalte wird nicht gewährleistet.